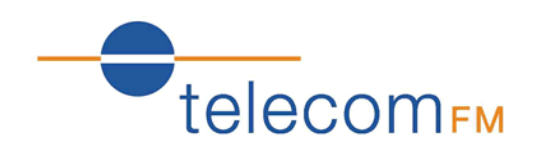

## DataRoute voice

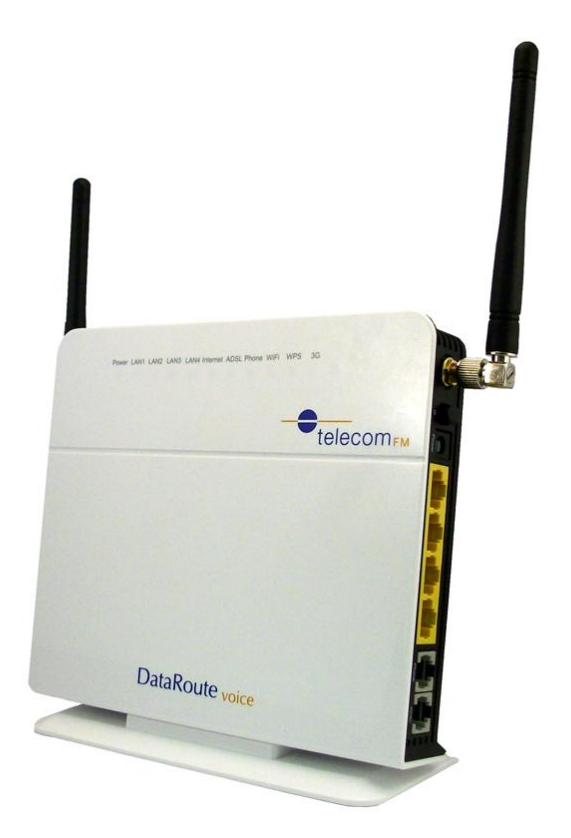

## Installation and User Manual

Version 4 – October 2011

4Gon www.4Gon.co.uk info@4gon.co.uk Tel: +44 (0)1245 808295 Fax: +44 (0)1245 808299

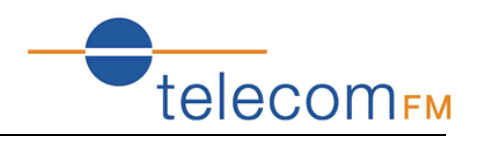

## **Document Control**

| Date     | Doc Version | Change                              |
|----------|-------------|-------------------------------------|
| Dec 2010 | 1           | 1 <sup>st</sup> release of document |
| Dec 2010 | 2           | Added VoIP options                  |
| Jan 2011 | 3           | Security Options                    |
| Oct 2011 | 4           | Additional features and options     |

## Notices

#### **Emergency Calls**

This terminal operates using mobile signals, which cannot guarantee connection in all conditions. Therefore, you should never rely solely on the terminal equipment for essential communications such as medical or emergency services.

No responsibility is assumed by TFM for the use or reliability of the DataRoute voice when used in a situation or with other equipment not supplied or specified by TFM.

TelecomFM shall accept no liability for any error or damages of any kind resulting from the use of this document or the equipment it relates to.

The wording in this document may change from time to time. Please refer to the TelecomFM web site <u>www.telecomfm.co.uk</u> for the latest release.

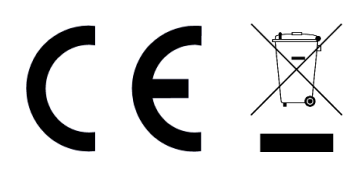

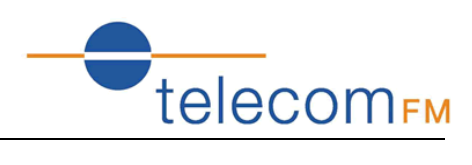

## 1. Contents

| 1.  | Contents                                    |
|-----|---------------------------------------------|
| 2.  | Overview5                                   |
| 3.  | Specification5                              |
| 3.1 | Indicators & Interfaces5                    |
| 3.2 | Package Contents7                           |
| 4.  | Getting Started8                            |
| 4.1 | Hardware Connection8                        |
| 4.2 | Computer Configuration9                     |
| 4.3 | Log In 10                                   |
| 5.  | Status11                                    |
| 6.  | Quick Setup12                               |
| 7.  | Network19                                   |
| 7.1 | 3G Configuration (WAN Device/WAN Service)19 |
| 7.2 | ADSL Configuration (WAN Service)            |
| 7.3 | SIM PIN (3G Settings)                       |
| 7.4 | Advanced ADSL Settings 25                   |
| 7.5 | DMZ Host                                    |
| 7.6 | Port Forwarding (Virtual Servers)           |
| 7.7 | Advanced IP Routing (Static Route)27        |
| 7.8 | QoS Configuration                           |
| 8.  | Application                                 |
| 8.1 | UPnP Settings                               |
| 8.2 | Dynamic DNS                                 |
| 8.3 | VPN (IPSec VPN)                             |
| 8.4 | VPN (PPTP Config)32                         |
| 9.  | Wireless (WLAN)                             |
| 9.1 | WLAN Basic                                  |
| 9.2 | WLAN Security                               |
| 9.3 | Advanced Settings                           |

# telecom<sub>FM</sub>

| DataRo | ute voice User Manual          | LEIECOTTEM |
|--------|--------------------------------|------------|
| 9.4    | WLAN MAC Filters               |            |
| 9.5    | WLAN Bridge                    |            |
| 10. LA | N (DHCP)                       | 37         |
| 11. Fi | rewall                         |            |
| 11.1   | Firewall Settings              |            |
| 11.2   | IP Filters                     |            |
| 11.3   | Domain Filters                 |            |
| 11.4   | MAC Filters                    |            |
| 11.5   | Access Control (Remote Access) |            |
| 12. Vo | oice (VoIP)                    | 44         |
| 12.1   | Voice Configuration            |            |
| 12.2   | Basic Settings                 |            |
| 12.3   | Advanced Settings              |            |
| 13. To | ols                            | 48         |
| 13.1   | Account Settings (Users)       |            |
| 13.2   | Time Settings                  |            |
| 13.3   | Backup Settings                | 50         |
| 13.4   | Update (Restore) Settings      | 50         |
| 13.5   | Update Software                |            |
| 13.6   | Factory Settings               | 51         |
| 13.7   | Reboot Router                  | 51         |
| 13.8   | TR-069 Client                  | 52         |
| 13.9   | Ping Reboot                    | 53         |
| 13.10  | 3G Link Notice                 | 53         |
| 14. Tr | oubleshooting                  | 54         |
| 14.1   | Unable to Access Internet      |            |

## 2. Overview

The DataRoute voice is a high-speed gateway with functions including:

- Build-in wireless module with speed up to 7.2Mbps;
- ADSL2/2+ modem for broadband connection;
- Four 10/100M auto-sensing Ethernet ports for wired connections;
- Built-in 802.11n enhanced WLAN complies with IEEE 802.11n draft v2.0 and backward to 802.11b/g specifications. It supports 2x2 MIMO and up to 300Mbps of bandwidth. The throughput of WLAN to LAN is more than 100Mbps;

telecomfm

- Integrated FXS port for voice calls;
- Supports TR-069 remote management;

## 3. Specification

## 3.1 Indicators & Interfaces

Front Panel Indicators:

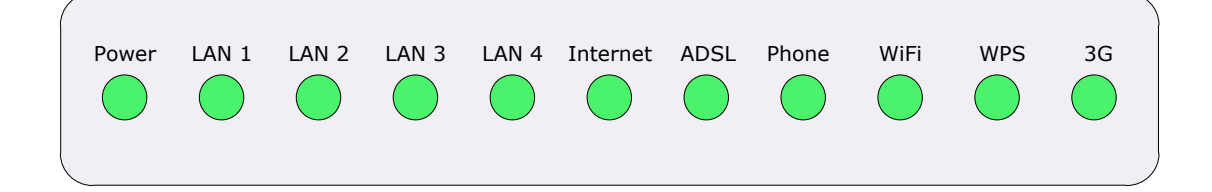

Right Side Interfaces:

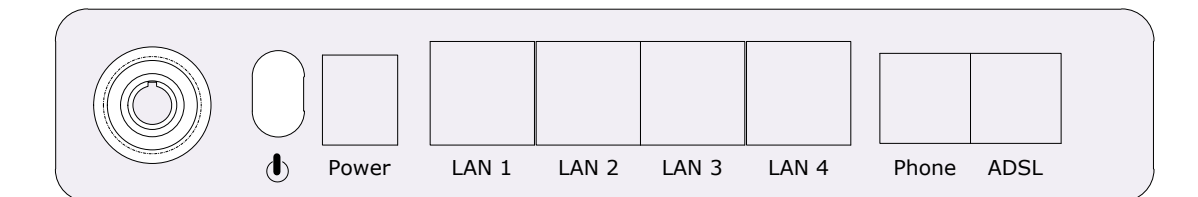

Left Side Interfaces:

| SIM | 3G | Reset<br>O | WPS |  |  |
|-----|----|------------|-----|--|--|
|     |    |            |     |  |  |

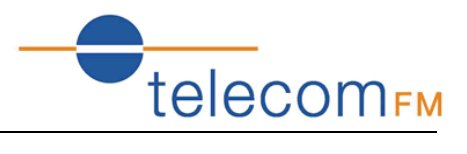

| Item       | Label    | Description                                                |
|------------|----------|------------------------------------------------------------|
|            |          | Solid green: DataRoute Power on                            |
|            | Power    | Solid red: Firmware update in progress                     |
|            |          | Off: DataRoute Power off                                   |
|            |          | On: Ethernet is connected                                  |
|            | LAN1-4   | Blinking green: Ethernet Traffic flows                     |
|            |          | Off: Ethernet is disconnected                              |
|            |          | Blinking green: PPP/DHCP negotiation                       |
|            | Internet | Solid green: PPP/DHCP up                                   |
|            |          | Quick blinking green: Tx/Rx traffic on line                |
|            |          | On: Modem synchronized to the DSLAM                        |
|            | ADSL     | Quick blinking green: Modem training, but not synchronized |
|            |          | Slow blinking green: Modem Idle                            |
| Indicators | Dhana    | On: The analogue phone connected to Phone port off-hook    |
|            | Phone    | Off: The analogue phone connected to Phone port on-hook    |
|            |          | On: Wi-Fi connection is available                          |
|            | Wi-Fi    | Blinking green: Negotiation or traffic on line             |
|            |          | Off: Wi-Fi connection is not available                     |
|            |          | On: WPS connection setup successfully                      |
|            | WPS      | Blinking: WPS connection has been activated                |
|            |          | Off: WPS connection is not activated                       |
|            | 3G       | Blinking green: Negotiation or traffic on line             |
|            |          | Solid green: Up                                            |
|            |          | Quick blinking green: Tx/Rx traffic on line                |
|            |          | Solid red: Authentication failed                           |
|            |          | Off: Traffic through DSL interface                         |
|            | ڻ<br>ا   | Power switch                                               |
|            | Power    | For 12V DC power adapter                                   |
| Right Side | LAN1-4   | LAN interface for connecting to computers                  |
|            | Phone    | Connection for analogue telephones                         |
|            | ADSL     | Connection for ADSL enabled telephone line                 |
|            | 3G       | Manually connect/disconnect 3G data                        |
| Left Side  | WPS      | Start Wi-Fi Protected Setup                                |
|            | Reset    | Restore to factory default settings                        |

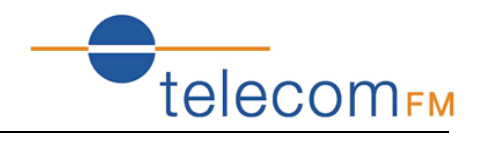

## 3.2 Package Contents

| Item            | Quantity |
|-----------------|----------|
| Power Adapter   | 1        |
| Phone Line      | 2        |
| RJ-45 Cable     | 1        |
| DataRoute Voice | 1        |
| User Manual     | 1        |
| ADSL Splitter   | 1        |

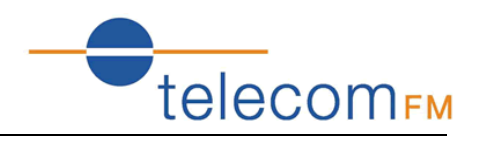

## 4. Getting Started

## 4.1 Hardware Connection

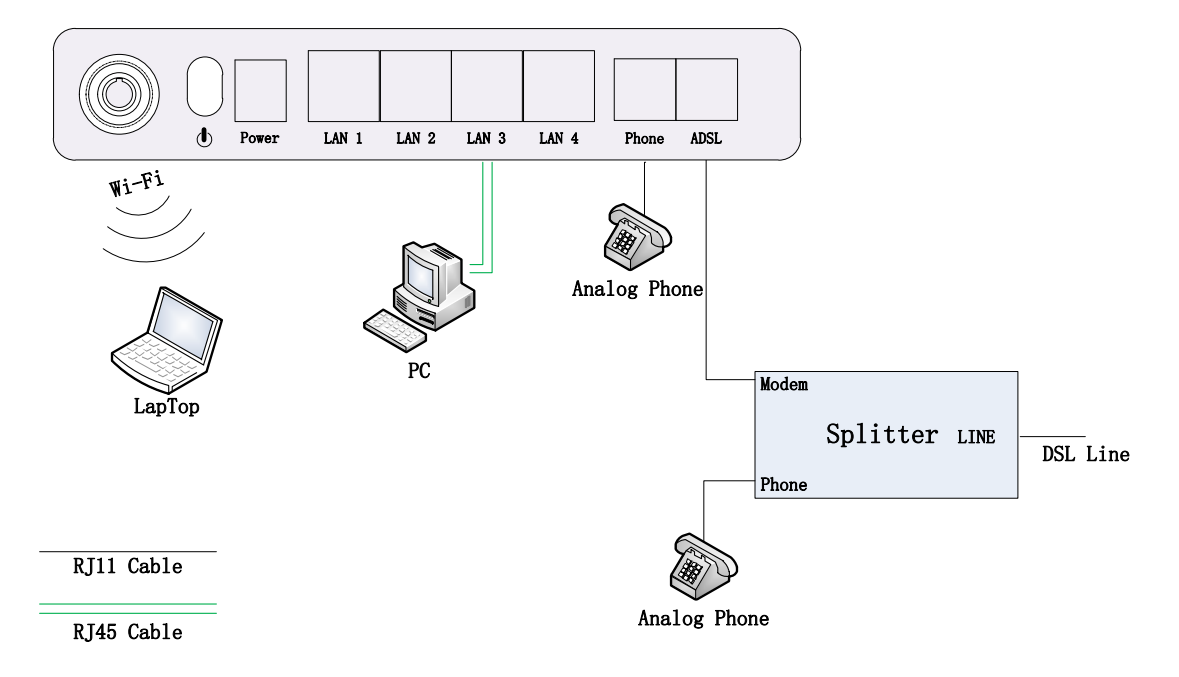

- 1. Use a telephone cord to connect the LINE port of the splitter with the phone socket on the wall (only if using ADSL).
- 2. Use another telephone cord to connect the MODEM port of the splitter with the ADSL port of the DataRoute voice (only if using ADSL).
- 3. Connect Ethernet port of the DataRoute voice with 10/100BASE-T port of the computer using the network cable that comes with the unit.
- 4. Plug in the power cord, and turn on the power.

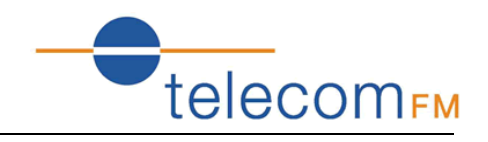

## 4.2 Computer Configuration

The default IP address for DataRoute voice is: **192.168.1.1** The Subnet Mask is: 255.255.255.0

Devices can be connected via one of the Ethernet ports or via Wi-Fi. The default Wi-Fi settings are:

Wireless SSID: DATAROUTE Wireless Key: data1234

Users can configure the DataRoute voice through a web browser. The DataRoute voice can be used as a gateway, DNS server and DHCP server; by default the DataRoute voice will automatically assign an IP address to any devices connecting to it, alternatively users can set the computer's TCP/IP settings manually as follows:

- 1. Set the computer IP address to the same subnet as the DataRoute voice i.e. set the IP address of the PC to one in the range of 192.168.1.2 192.168.1.254" excluding 192.168.1.1.
- 2. Set the computer's gateway address to the IP address of the DataRoute voice.
- 3. Set the computer's Primary DNS server to the IP address of the DataRoute voice or to that of an effective DNS server.

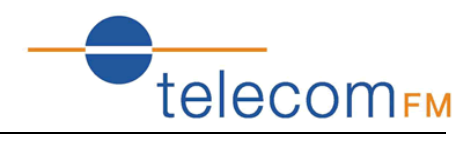

## 4.3 Log In

Start the web browser and enter the following in the address bar:

#### http://192.168.1.1

The authentication interface will pop up as below:

| Windows Security                                    | ×                                                                                                    |
|-----------------------------------------------------|----------------------------------------------------------------------------------------------------|
| The server 192.<br>password.                        | 168.1.1 at 3G Wireless Gateway requires a username and                                                        |
| Warning: This :<br>sent in an insec<br>connection). | server is requesting that your username and password be<br>cure manner (basic authentication without a secure |
|                                                     | User name Password Remember my credentials                                                                    |
|                                                     | OK Cancel                                                                                                    |

The default user name and password is **admin** for web log-on. Press **ENTER** or click on **`OK**' to enter the configuration interface.

**Warning:** Please be sure the IP of the computer network card is in the same IP range as the DataRoute voice LAN port before trying to log on (ex: 192.168.1.2 and 192.168.1.1 are in the same IP range). If the login is not displayed please check in Internet Explorer--Tools----Internet Options----Connection----LAN Setup---Proxy server, disable the function 'Proxy for LAN' and then retry.

If log on successful, the status page will be displayed as follows:

| Status              | Status               | Quick      | Network  | Application             | VLAN |  |
|---------------------|----------------------|------------|----------|-------------------------|------|--|
| 🖹 Basic Info        | <b>Basic Inf</b>     | o          |          |                         |      |  |
| National States     | Device M             | Iodel      | DataRout | DataRoute voice         |      |  |
| Network Status      | Hardwa               | re Version | V1.5     |                         |      |  |
| 🟲 WAN Info          | Softwar              | e Version  | 1.1.2    |                         |      |  |
|                     | System Run Time      |            | 48 secon | 48 seconds              |      |  |
| 👌 WLAN Status       | Current Time         |            | Thu Jan  | Thu Jan 1 00:00:47 1970 |      |  |
| Connected Devices   | MAC Address          |            | 00:1a:a9 | 00:1a:a9:b3:04:65       |      |  |
| E connected bevices | LAN Subnet IP        |            | 192.168. | 192.168.1.1             |      |  |
| 🟲 Routing Table     | LAN Sub              | net Mask   | 255.255. | 255.0                   |      |  |
|                     | Default Gateway      |            |          |                         |      |  |
| Statistics          | Primary DNS Server   |            |          |                         |      |  |
| VoIP Status         | Secondary DNS Server |            | •        |                         |      |  |
|                     | Synchro              | nized Time |          |                         |      |  |

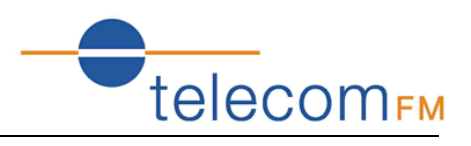

## 5. Status

Click on the Status menu in the web interface

The following status information is available by clicking the links on the left of the webpage:

#### **Basic Info**

Includes hardware and software versions, system time info and basic IP information.

#### **Network Status**

Includes basic 3G status (SIM card details, network and signal strength) and basic ADSL status.

#### WAN Info

Lists the configured WAN (3G and ADSL) interfaces and shows type, connection status and basic IP information.

#### WLAN Status

Includes basic Wireless information and a list of clients connected wirelessly.

#### **Connected Devices**

Shows a full list of connected clients, both wired and wireless.

#### **Routing Table**

Displays the current IP routing table

#### Statistics

Displays a list of configured WAN (3G and ADSL) interfaces and shows the amount of traffic sent and received on each interface.

#### **VoIP Status**

Shows the current registration status of a configured VoIP provider.

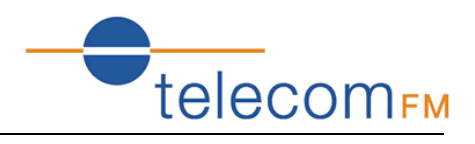

## 6. Quick Setup

Click on the **Quick** menu in the web interface.

This will show a quick setup wizard that allows the user to configure the most commonly used options:

#### **Step 1: Access Account**

| Username:         | ~ |
|-------------------|---|
| New Name:         |   |
| Old Password:     |   |
| New Password:     |   |
| Confirm Password: |   |
| Next Skip         |   |

This sets the username and password to access the web interface.

The default username to access the DataRoute voice is **admin**. The default password is **admin**.

To change the password:

- 1. Select **admin** from the **Username** drop-down box
- 2. Enter the password **admin** in the **Old Password** box
- 3. Enter a new password in both the **New Password** and **Confirm Password** boxes
- 4. Click the **Next** button
- 5. Login with the new password
- 6. Click on the **Quick** menu to continue the wizard

To continue to the next step without changing the password click the **Skip** button.

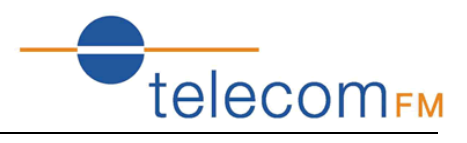

#### **Step 2: Time Settings**

| Current Time:  | Thu       | Jan 1 00:24:29 1970              | update                                    |
|----------------|-----------|----------------------------------|-------------------------------------------|
| Set Time Mode  | : 0       | Time Server 💿 Man                | ual Setting                               |
| Time:          | 1970<br>0 | year 1 month 1<br>hour 24 minute | day                                       |
| Time Zone Offs | et:       | (GMT) Greenwich Mean             | Time: Dublin, Edinburgh, Lisbon, London 💌 |
| Back Nex       | t         |                                  |                                           |

From this page the current time can be set manually or the DataRoute voice can be set to obtain the correct time from an internet time server.

**Note**: it is recommended that an internet time server is used when available – if the time is set manually it will be lost in the event of a power cut or if the unit is restarted.

To set the time manually:

- 1. Select Manual Setting
- 2. Enter the current time
- 3. Select the correct Time Zone
- 4. Click **Next**

To use an internet time server:

- 1. Select **Time Server**
- 2. Enter the time server domain name e.g time.nist.gov or pool.ntp.org
- 3. Select the correct Time Zone
- 4. Click Next

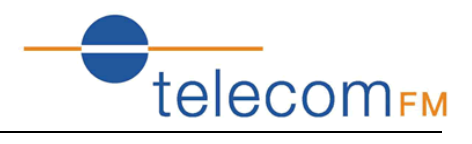

#### **Step 3: Wireless Settings**

| Enable WLAN              |                   |  |
|--------------------------|-------------------|--|
| Disable SSID broadcas    | t                 |  |
| SSID:                    | DATAROUTE         |  |
| BSSID:                   | 00:1A:A9:B3:04:6E |  |
| Country:                 | UNITED KINGDOM    |  |
| Max client number:       | 16                |  |
| Channel:                 | 1 💌               |  |
| Auto Channel Timer(min): | 0                 |  |
|                          |                   |  |
| Back Next                |                   |  |

By default the Wireless (Wi-Fi) access point is enabled and the SSID (the name that is displayed when users search for Wi-Fi networks) is set to "DataRoute". To keep the default settings click **Next** to go to the next step.

To change the SSID:

- 1. Enter the new SSID in the  $\ensuremath{\textbf{SSID}}$  box
- 2. Select the correct Country
- 3. Click the **Next** button

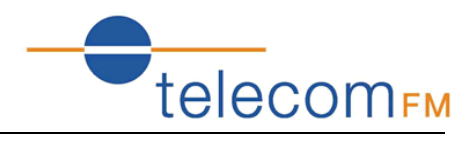

#### Step 4: Local Area Network Setup

| IP Address:         | 192.168.1.1                   | 2.168.1.1      |              |  |
|---------------------|-------------------------------|----------------|--------------|--|
| Subnet Mask:        | 255.255.25                    | 5.255.255.0    |              |  |
| Enable IGMP Snoo    | ping                          |                |              |  |
| O Disable DHCP Serv | er                            |                |              |  |
| Enable DHCP Server  | er                            |                |              |  |
| Start IP Address:   | Start IP Address: 192.168.1.2 |                |              |  |
| End IP Address:     | 192.168.                      | 1.254          |              |  |
| Leased Time (hou    | ır): 24                       |                |              |  |
| 💿 Static DNS Se     | rver:                         | 192.168.1.1    |              |  |
| ◯Get DNS Serve      | er From WAN                   |                |              |  |
| Configure the secor | nd IP Addres                  | s and Subnet I | Mask for LAN |  |
| Back Next           |                               |                |              |  |

By default the DataRoute voice has an IP Address of 192.168.1.1 and the DHCP server is enabled so that IP addresses will be automatically assigned to clients connecting to either the wired ethernet ports or via Wi-Fi. To keep the default settings click **Next** to go to the next step.

interface

A new IP address can be assigned to the DataRoute voice and the DHCP options can be changed from this screen – for more details on available options refer to section 10.

#### Step 5: 3G Failover

| Enable Automatic 3G backup                   |        |         |
|----------------------------------------------|--------|---------|
| Time out all dsl linkdown to run 3G(seconds) | 60     | seconds |
| WAN Device Select:                           | ADSL 💌 |         |
| Back Next                                    |        |         |

When both ADSL and 3G connections are available the DataRoute voice can failover to the 3G connection when the ADSL connection is unavailable. To use the feature check the **Enable Automatic 3G backup** box and enter the amount of time (in seconds) that the ADSL link must be unavailable before switching to 3G.

Click Next

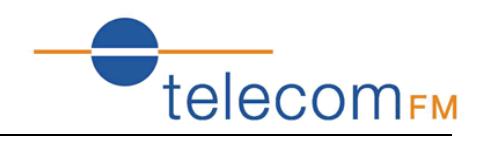

#### Step 6: Configure 3G and ADSL connections

To setup the 3G connection:

| 3G Networ                                                                                                    | k (WAN) Serv    | ice Setup                         |                  |         |                |          |         |          |           |          |                    |
|----------------------------------------------------------------------------------------------------|-----------------|-----------------------------------|------------------|---------|----------------|----------|---------|----------|-----------|----------|--------------------|
| Interface                                                                                                    | Description     | Connect<br>Mode                   | binding<br>ports | APN     | Dial<br>Number | Igmp     | NAT     | Firewall | Status    | Edit     | Action             |
| ppptd3g0                                                                                                    | ppptd3g         | AlwaysOn                          | none             | 3gnet   | (null)         | Disabled | Enabled | Enabled  | Connected | <b>\</b> | Connect Disconnect |
| Click t<br><u>3G ne</u>                                                                                                    | he <b>Edi</b> t | <b>t</b> button<br><u>ettings</u> | for th           | e 3G    | service        | <u> </u> |         |          |           |          |                    |
| PPP C                                                                                                    | onnect N        | Node                              |                  | Auto Co | onnect         | *        | ]       |          |           |          |                    |
| PPP a                                                                                                    | uthor           |                                   | [                | AUTO    | *              |          |         |          |           |          |                    |
| PPP U                                                                                                    | Isername        |                                   |                  |         |                |          |         |          |           |          |                    |
| PPP P                                                                                                    | assword         |                                   |                  |         |                |          |         |          |           |          |                    |
| APN                                                                                                    |                 |                                   | I                | nobile. | o2.co.uk       | c        |         |          |           |          |                    |
| Dial N                                                                                                    | umber           |                                   |                  |         |                |          |         |          |           |          |                    |
| Auto                                                                                                    | reconnec        | t interval                        | time 🔅           | 30      |                |          |         |          |           |          |                    |
| Servio                                                                                                    | ce Mode         |                                   | •                | VOIP_I  | NTERNE         | Т        | *       |          |           |          |                    |
| Port E                                                                                                    | Bind            |                                   | I                | LAN     | 1 🔽 LAN2       |          | N3 🔽 L  | _AN4 [   | SSID1     |          |                    |
| V E                                                                                                    | nable LA        | N DHCP (                          | 2)               |         |                |          |         |          |           |          |                    |
| <ba< td=""><td>ck A</td><th>pply/Save</th><td></td><td></td><td></td><td></td><td></td><td></td><td></td><td></td><td></td></ba<> | ck A            | pply/Save                         |                  |         |                |          |         |          |           |          |                    |

For most networks it is only required to set the correct **APN** value (this should be provided by your network operator) – leave the other settings on default values.

If your network requires login enter the valid **PPP Username** and **PPP Password**.

Fill in the required information and click the **Apply/Save** button.

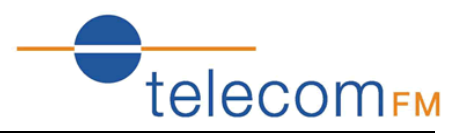

To setup the ADSL connection:

#### ADSL Network (WAN) Service Setup

| Interface | Vpi | Vci | Category | QoS      | Description       |
|-----------|-----|-----|----------|----------|-------------------|
| atm0_1    | 0   | 35  | UBR      | Disabled | 2_INTERNET_B_0_35 |
| atm1_1    | 8   | 35  | UBR      | Disabled | 3_INTERNET_B_8_35 |

Add Remove

Click the **Add** button to start the ADSL network wizard.

| VPI: [0-255]    | 0  |
|-----------------|----|
| VCI: [32-65535] | 38 |

Enter the values for VPI and VCI supplied by the ADSL Service Provider and click **Next**.

| Select DSL Link Type<br>© EoA<br>③ PPPoA<br>③ IPoA | (EoA is for PPPoE, | IPoE, | and | Bridg | e.) |
|----------------------------------------------------|--------------------|-------|-----|-------|-----|
| Encapsulation Mode:                                | VC/MUX             | *     |     |       |     |
| Service Category:                                  | UBR Without PCR    | ~     |     |       |     |

Select the DSL link type and Encapsulation Mode supplied by the ADSL service provider; (note: please choose EoA for PPPoE connection) and click **Next**.

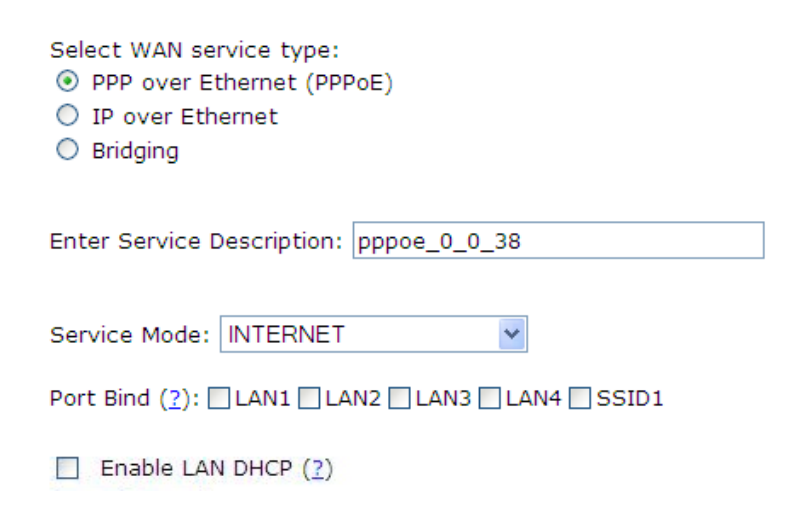

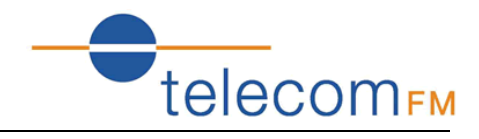

If EoA link type was selected choose the WAN service type, normally PPP over Ethernet (PPPoE).

#### Click Next.

| PPP | Username:                                |      |   |  |  |  |  |
|-----|------------------------------------------|------|---|--|--|--|--|
| PPP | Password:                                |      |   |  |  |  |  |
| PPP | oE Service Name:                         |      |   |  |  |  |  |
| Aut | hentication Method:                      | AUTO | ~ |  |  |  |  |
|     |                                          |      |   |  |  |  |  |
|     | Enable Fullcone NAT                      |      |   |  |  |  |  |
|     | Dial on demand (with idle timeout timer) |      |   |  |  |  |  |
|     | ] Use Static IPv4 Address                |      |   |  |  |  |  |
|     | ] Enable PPP Debug Mode                  |      |   |  |  |  |  |

Bridge PPPoE Frames Between WAN and Local Ports

#### Multicast Proxy

Enable IGMP Multicast Proxy

Enter the username and password provided by the ADSL service provider; select any other options required and click **Next**.

#### WAN Setup - Summary

Make sure that the settings below match the settings provided by your ISP.

| PORT / VPI / VCI:   | 0 / 0 / 35             |
|---------------------|------------------------|
| Connection Type:    | PPPoE                  |
| Service Name:       | pppoe_0_0_35           |
| Service Category:   | UBR                    |
| IP Address:         | Automatically Assigned |
| Service State:      | Enabled                |
| NAT:                | Enabled                |
| Full Cone NAT:      | Enabled                |
| Firewall:           | Enabled                |
| IGMP Multicast:     | Disabled               |
| Quality Of Service: | Disabled               |

Click "Apply/Save" to have this interface to be effective. Click "Back" to make any modifications.

Back Apply/Save

Check the Summary screen and then click **Apply/Save** to enable the connection.

The Quick Setup wizard is now complete. Refer to the following sections for a complete description of all of the available options.

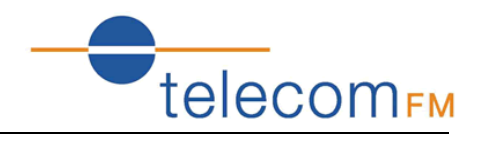

## 7. Network

## 7.1 3G Configuration (WAN Device/WAN Service)

*Note*: please power off the Gateway before inserting the SIM card.

Please go to path: **Network** -> **WAN Device** page.

When both ADSL and 3G connections are available the DataRoute voice can failover to the 3G connection when the ADSL connection is unavailable. To use the feature check the **Enable Automatic 3G backup** box and enter the amount of time (in seconds) that the ADSL link must be unavailable before switching to 3G. Then click **Apply/Save**.

| WAN Device Settings                             |         |  |  |  |  |  |  |
|-------------------------------------------------|---------|--|--|--|--|--|--|
| Please click Apply/Save to save you configure   |         |  |  |  |  |  |  |
|                                                 |         |  |  |  |  |  |  |
| 🗹 Enable Automatic 3G backup                    |         |  |  |  |  |  |  |
|                                                 |         |  |  |  |  |  |  |
| Time out all dsl linkdown to run 3G(seconds) 60 | seconds |  |  |  |  |  |  |
|                                                 |         |  |  |  |  |  |  |
| WAN Device Select: ADSL 💙                       |         |  |  |  |  |  |  |
|                                                 |         |  |  |  |  |  |  |
| Apply/Save                                      |         |  |  |  |  |  |  |

#### Then go to path: Network -> WAN Service

| WAN Service                                                                                                    |              |                 |                  |       |                |          |         |          |            |          |                    |
|----------------------------------------------------------------------------------------------------|--------------|-----------------|------------------|-------|----------------|----------|---------|----------|------------|----------|--------------------|
| Choose Add, Edit or Remove to configure a WAN service over a selected interface.<br>If Ports Binding is enable,only the binding port can access to the internet.<br>If Ports Binding is disable,all of the ports can access to the internet. |              |                 |                  |       |                |          |         |          |            |          |                    |
| Enable P                                                                                                    | orts Binding |                 |                  |       |                |          |         |          |            |          |                    |
| 3G Networ                                                                                                    | k (WAN) Serv | ice Setup       |                  |       |                |          |         |          |            |          |                    |
| Interface                                                                                                    | Description  | Connect<br>Mode | binding<br>ports | APN   | Dial<br>Number | Igmp     | NAT     | Firewall | Status     | Edit     | Action             |
| ppptd3g0                                                                                                    | ppptd3g      | AlwaysOn        | none             | 3gnet | (null)         | Disabled | Enabled | Enabled  | Connected  | <u>\</u> | Connect Disconnect |
|                                                                                                    |              |                 |                  |       |                |          |         |          | $\nearrow$ |          |                    |
|                                                                                                    |              |                 |                  |       |                |          |         |          |            |          |                    |

#### Click the **Edit** button for the 3G service

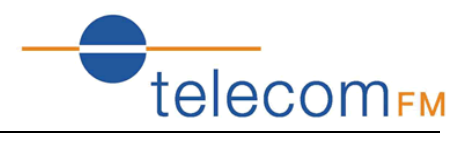

| <u>3G network settings</u>                        |                               |
|---------------------------------------------------|-------------------------------|
| PPP Connect Mode                                  | Auto Connect 👻                |
| PPP author                                        | AUTO 💌                        |
| PPP Username                                      |                               |
| PPP Password                                      |                               |
| APN                                               | mobile.o2.co.uk               |
| Dial Number                                       |                               |
| Auto reconnect interval time                      | 30                            |
| Service Mode                                      | VOIP_INTERNET                 |
| Port Bind                                         | VLAN1 VLAN2 VLAN3 VLAN4 SSID1 |
| Enable LAN DHCP (?)                               |                               |
| <pre><back apply="" pre="" save<=""></back></pre> |                               |

Fill in the required information and click the **Apply/Save** button. For most networks it is only required to set the correct **APN** value – leave the other settings on default values.

If your network requires login enter the valid **PPP Username** and **PPP Password**.

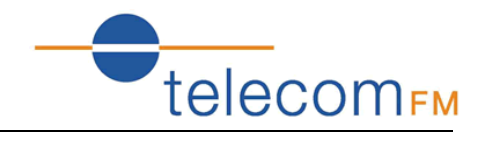

## 7.2 ADSL Configuration (WAN Service)

Please go to path: **Network** -> **WAN Service** page. Then do the following to setup an ADSL connection:

1) Click Add button to start the ADSL network wizard;

| ATM PVC Configuration                                                                                              |
|----------------------------------------------------------------------------------------------------|
| This screen allows you to configure an ATM PVC identifier (VPI and VCI).                                           |
| Notice: If the link type is EoA, it can use the PVC repeatedly though it is existent.But the PPPoA or IPoA can't • |
|                                                                                                    |

| VPI: [0-255]    | 0  |
|-----------------|----|
| VCI: [32-65535] | 35 |

Back Next

Enter the values for VPI and VCI supplied by the ADSL Service Provider.

2) Click **Next** to select the DSL link type and Encapsulation Mode supplied by the ADSL service provider; (note: please choose EoA for PPPoE connection)

ATM PVC Configuration

Select a service categoryS. Otherwise choose an existing interface by selecting the checkbox to enable it.

- PPPoA
- IPoA

Encapsulation Mode: LLC/SNAP-BRIDGING 👻

| R Without PCR 🗸 🗸 |
|-------------------|
| B                 |

Enable VLAN

#### **Enable Quality Of Service**

Enabling packet level QoS for a PVC improves performance for selected classes of applications. QoS cannot be set for CBR and Realtime VBR. QoS consumes system resources; therefore the number of PVCs will be reduced. Use **Advanced Setup/Quality of Service** to assign priorities for the applications.

Enable Quality Of Service

Back

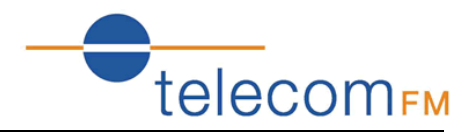

 Click Next – if EoA link type was selected choose the WAN service type, normally PPP over Ethernet (PPPoE)

#### WAN Service Configuration

| Select WAN service type:<br><ul> <li>PPP over Ethernet (PPPoE)</li> <li>IP over Ethernet</li> <li>Bridging</li> </ul> |
|----------------------------------------------------------------------------------------------------|
| Enter Service Description: pppoe_0_0_35                                                                               |
| Port Bind: LAN1 LAN2 LAN3 LAN4<br>SSID1 SSID2 SSID3 SSID4                                                             |
| Back Next                                                                                                    |

4) Click **Next** to input the username and password provided by the ADSL service provider; select any other options required.

| PPP      | Username:                                |                             |  |  |  |  |
|----------|------------------------------------------|-----------------------------|--|--|--|--|
| PPP      | Password:                                |                             |  |  |  |  |
| PPP      | oE Service Name:                         |                             |  |  |  |  |
| Aut      | hentication Method:                      | AUTO -                      |  |  |  |  |
| <b>V</b> | Enable Fullcone NAT                      |                             |  |  |  |  |
| 1        | Enable Firewall                          |                             |  |  |  |  |
|          | Dial on demand (with idle timeout timer) |                             |  |  |  |  |
|          | Use Static IPv4 Address                  |                             |  |  |  |  |
|          | Enable PPP Debug M                       | ode                         |  |  |  |  |
|          | Bridge PPPoE Frames                      | Between WAN and Local Ports |  |  |  |  |
|          |                                          |                             |  |  |  |  |
| Mul      | ticast Proxy                             |                             |  |  |  |  |
|          | Enable IGMP Multica                      | st Proxy                    |  |  |  |  |
|          |                                          |                             |  |  |  |  |

| Back | Next |  |
|------|------|--|
|      |      |  |

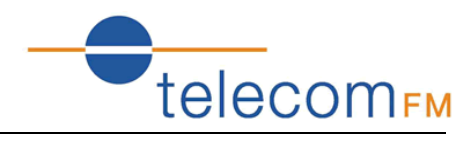

#### 5) Click Next to check the Summary of this connection;

#### WAN Setup - Summary

Make sure that the settings below match the settings provided by your ISP.

| PORT / VPI / VCI:   | 0 / 0 / 35             |  |  |  |
|---------------------|------------------------|--|--|--|
| Connection Type:    | PPPoE                  |  |  |  |
| Service Name:       | pppoe_0_0_35           |  |  |  |
| Service Category:   | UBR                    |  |  |  |
| IP Address:         | Automatically Assigned |  |  |  |
| Service State:      | Enabled                |  |  |  |
| NAT:                | Enabled                |  |  |  |
| Full Cone NAT:      | Enabled                |  |  |  |
| Firewall:           | Enabled                |  |  |  |
| IGMP Multicast:     | Disabled               |  |  |  |
| Quality Of Service: | Disabled               |  |  |  |

Click "Apply/Save" to have this interface to be effective. Click "Back" to make any modifications.

 Back
 Apply/Save

6) Click **Apply/Save** to enable the connection.

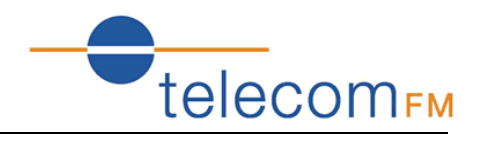

## 7.3 SIM PIN (3G Settings)

#### Go to path Network -> 3G Settings

| PIN Settings                                                                                                    |                                                                                                    |
|----------------------------------------------------------------------------------------------------|----------------------------------------------------------------------------------------------------|
| <ul> <li>PIN code operation</li> <li>DisableWhen PIN lock disabled, SIM card</li> <li>EnableWhen PIN lock disabled, SIM card</li> <li>ModifySet PIN code as a new one.</li> <li>PIN code: 4~8 decimal digits.</li> <li>PUK code: 8 decimal digits. When SIM card i</li> <li>Residual allowed try time After these times,</li> </ul> | can be activated without PIN auth.<br>should be activated after PIN auth successfully.<br>is PIN locked, it should be unlocked with correct PUK code.<br>SIM card will be locked. |
| PIN State:<br>PIN code operation:                                                                                                    | Disabled<br>Enable                                                                                                    |

PIN code:

Residual allowed try time:

| Enable | * |
|--------|---|
| ••••   |   |
| 3      |   |
| -      |   |

Apply/Save

This page allows the user to enable or disable the SIM pin function.

Select whether the SIM Pin should be enabled or disabled, enter the current SIM pin and click the **Apply/Save** button.

The "PIN State" shows whether the SIM PIN function is currently enabled or disabled.

The "Residual allowed try time" shows how many attempts to enter a correct PIN remain – if the incorrect PIN is entered too many times a PUK code will then be required for the SIM before it can be used again.

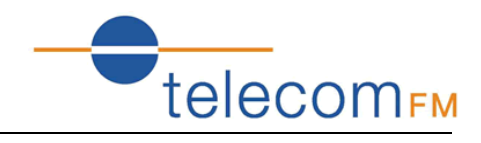

## 7.4 Advanced ADSL Settings

#### Go to page Network -> ADSL Settings

| DSL Settings                      |  |  |  |  |  |
|-----------------------------------|--|--|--|--|--|
| Select the modulation below.      |  |  |  |  |  |
| G.Dmt Enabled                     |  |  |  |  |  |
| ☑ G.lite Enabled                  |  |  |  |  |  |
| ✓ T1.413 Enabled                  |  |  |  |  |  |
| ADSL2 Enabled                     |  |  |  |  |  |
| AnnexL Enabled                    |  |  |  |  |  |
| ADSL2+ Enabled                    |  |  |  |  |  |
| AnnexM Enabled                    |  |  |  |  |  |
| Select the phone line pair below. |  |  |  |  |  |
| Inner pair                        |  |  |  |  |  |
| Outer pair                        |  |  |  |  |  |
| Capability                        |  |  |  |  |  |
| 🗹 Bitswap Enable                  |  |  |  |  |  |
| SRA Enable                        |  |  |  |  |  |
| Apply/Save                        |  |  |  |  |  |

This page allows advanced settings for the ADSL interface to be adjusted. It is recommended that these settings are unchanged from their default values unless instructed by the ISP.

## 7.5 DMZ Host

#### Go to page Network -> DMZ Host

#### NAT -- DMZ Host

The DSL router will forward IP packets from the WAN that do not belong to any of the applications configured in the Virtual Servers table to the DMZ host computer.

Enter the computer's IP address and click "Apply" to activate the DMZ host.

Clear the IP address field and click "Apply" to deactivate the DMZ host.

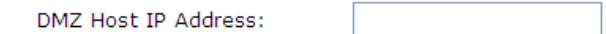

Save/Apply

This page allows an IP Address to be entered where all incoming traffic from the WAN interfaces will be routed.

Note that the "Virtual Servers" options take precedence – all traffic that does not match any application configured in Virtual Servers will be forwarded to the DMZ Host IP Address.

Enter the required IP Address and clickt the **Save/Apply** button.

25

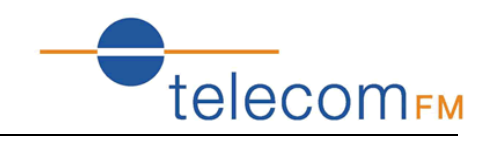

## 7.6 Port Forwarding (Virtual Servers)

#### Go to path Network -> Virtual Servers

#### NAT -- Virtual Servers Setup

Virtual Server allows you to direct incoming traffic from WAN side (identified by Protocol and External port) to the Internal server with private IP address on the LAN side. The Internal port is required only if the external port needs to be converted to a different port number used by the server on the LAN side. A maximum 32 entries can be configured.

| Server<br>Name         External<br>Port Start         External<br>Port End         Protocol         Internal<br>Port Start         Internal<br>Port Start         Server IP<br>Port End         WAN<br>Address         Remove |
|----------------------------------------------------------------------------------------------------|
|----------------------------------------------------------------------------------------------------|

| Add | Remove |
|-----|--------|
|-----|--------|

This page allows the user to forward incoming traffic on selected ports on the WAN interfaces to internal hosts. This can be used to make internal applications available to the internet (e.g. a web server).

Click the **Add** button to add a new forward:

#### NAT -- Virtual Servers

| Select the service nam<br>NOTE: The "Internal P<br>you modify "Internal<br>Remaining number of | e, and enter the<br>Port End" cannot<br>Port Start", the<br>fentries that ca | server IP ad<br>t be modifie<br>n "Internal<br>n be configu | dress and click "Aj<br>d directly. Norm<br>Port End" will be<br>ired:32 | oply/Save" to form<br>ally, it is set to the same | vard IP packets for<br>he same value as<br>value as "Interna | this service to the specified serv<br>"External Port End". However<br>I Port Start". | /er.<br>, if |
|------------------------------------------------------------------------------------------------|------------------------------------------------------------------------------|-------------------------------------------------------------|-------------------------------------------------------------------------|---------------------------------------------------|--------------------------------------------------------------|--------------------------------------------------------------------------------------|--------------|
| Use Interface                                                                                  | 1_VOIP_INTERNE                                                               | T_R_orangeint                                               | ternet/ppptd3g0 💌                                                       |                                                   |                                                              |                                                                                      |              |
| Service Name:                                                                                  |                                                                              |                                                             |                                                                         |                                                   |                                                              |                                                                                      |              |
| Select a Service:                                                                              | Select One                                                                   |                                                             | ~                                                                       |                                                   |                                                              |                                                                                      |              |
| O Custom Service:                                                                              |                                                                              |                                                             |                                                                         |                                                   |                                                              |                                                                                      |              |
| Server IP Address:                                                                             | 192.168.1.                                                                   |                                                             |                                                                         |                                                   |                                                              |                                                                                      |              |
| Apply/Save                                                                                     |                                                                              |                                                             |                                                                         |                                                   |                                                              |                                                                                      |              |
| External Port Start Ex                                                                         | cternal Port End                                                             | Protocol                                                    | Internal Port Sta                                                       | art Internal Port                                 | End                                                          |                                                                                      |              |
|                                                                                                |                                                                              | TCP 🗸                                                       |                                                                         |                                                   |                                                              |                                                                                      |              |
|                                                                                                |                                                                              | ТСР 💌                                                       |                                                                         |                                                   |                                                              |                                                                                      |              |
|                                                                                                |                                                                              |                                                             |                                                                         |                                                   |                                                              |                                                                                      |              |

- Use Interface select the WAN interface to forward from
- Service Name either select from the list of predefined services (e.g. Web Server (HTTP)) or enter a name for a custom service.
- Server IP Address enter the local IP Address to forward network traffic to
- Ports Table if a predefined service is selected the table will be completed automatically. If a custom service is being entered the table must be filled in manually.
  - $_{\odot}$  Enter the range of IP addresses to match from the external (WAN) interface (start and end ports can be the same to match a single IP Address).
  - Select the Protocol (TCP, UDP or both TCP/UDP)
  - Enter the range of IP addresses to forward to at the internal host. These can be the same as the external ports or the traffic can be forwarded to a different port on the internal host.

Enter the required values and then click the **Apply/Save** button.

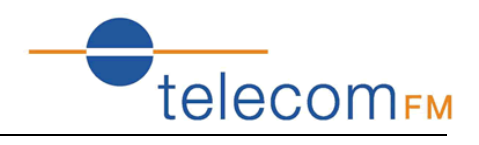

## 7.7 Advanced IP Routing (Static Route)

Go to page **Network** -> **Static Route** 

Routing -- Static Route (A maximum 32 entries can be configured)

| <b>IP Version</b> | DstIP/ PrefixLength | Gateway | Interface | metric | Remove |
|-------------------|---------------------|---------|-----------|--------|--------|
| Add Remo          | ove                 |         |           |        |        |

This page allows the user to manually edit the routing table and create Static IP Routes. Note that in normal operation this is not required.

Click the **Add** button to add a new static route:

Routing -- Static Route Add

Enter the destination network address, subnet mask, gateway AND/OR available WAN interface then click "Apply/Save" to add the entry to the routing table.

| IP Version:                                           | IPv4        | *            |   |   |
|-------------------------------------------------------|-------------|--------------|---|---|
| Destination IP address/prefix length:                 |             |              | ] |   |
| Interface:                                            |             |              |   | * |
| Gateway IP Address:                                   |             |              |   |   |
| (optional: metric number should be greater<br>Metric: | than or equ | ial to zero) |   | ] |
|                                                       | A           | pply/Save    | J |   |

- Destination IP address/prefix length enter the destination in the format IP address/network prefix e.g. 124.80.0.0/16
- Interface select the network interface to route to
- Gateway IP address specify the IP address for the gateway (if required)
- Metric (optional) specify the route metric

Enter the required values and then click the **Apply/Save** button

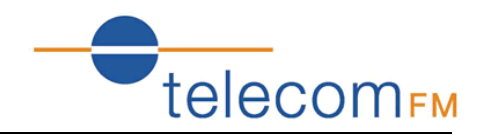

## 7.8 QoS Configuration

Please go to path: **Network** -> **QoS Configuration** page to enable Queue Management Configuration. If **Enable QoS** checkbox is selected, a default DSCP mark should be chosen to automatically mark incoming traffic without reference to a particular classifier. Click **Apply/Save** button to save.

**Note**: If Enable QoS checkbox is not selected, all QoS will be disabled for all interfaces; The default DSCP mark is used to mark all egress packets that do not match any classification rules.

| QoS Queue Management Configuration                                                                                                    |
|----------------------------------------------------------------------------------------------------|
| If Enable QoS checkbox is selected, choose a default DSCP mark to automatically mark incoming traffic without reference to a particular classifier. Click 'Apply/Save' button to save it. |
| Note: If Enable Qos checkbox is not selected, all QoS will be disabled for all interfaces.                                                                                                |
| Note: The default DSCP mark is used to mark all egress packets that do not match any classification rules.                                                                                |
| ✓ Enable QoS                                                                                                    |
| QoS QUEUE QoS Class                                                                                                    |
| Select Default DSCP Mark No Change(-1) -                                                                                                    |
| Apply/Save                                                                                                    |

Please click **QoS QUEUE** button to enter the QoS Queue setup page, then click **Add** button. This screen allows you to configure a QoS queue and assign it to a specific layer 2 interface. The scheduler algorithm is defined by the layer 2 interface. Click **Apply/Save** to save and activate the queue.

| QoS Queue Configura                                                                                                   | ion                                                                                                    |
|----------------------------------------------------------------------------------------------------|----------------------------------------------------------------------------------------------------|
| This screen allows you<br>interface.<br>Note: For SP schedulin<br>implies higher priority<br>Click 'Apply/Save' to sa | to configure a QoS queue and assign it to a specific layer2 interface. The scheduler algorithm is defined by the layer2<br>In the same layer2 interface shall have unique precedence. Lower precedence value<br>for this queue relative to others<br>we and activate the queue. |
| Name:                                                                                                    |                                                                                                    |
| Enable:                                                                                                    | Disable 👻                                                                                                    |
| Interface:                                                                                                    | •                                                                                                    |
|                                                                                                    |                                                                                                    |
|                                                                                                    | Apply/Save                                                                                                    |

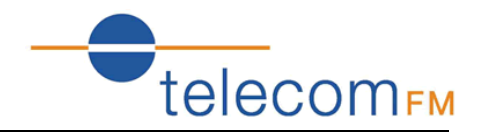

Please click **QoS Class** button to enter QoS Classification Setup page, then click **Add** button to configure network traffic classes. This screen creates a traffic class rule to classify the upstream traffic, assign queue which defines the precedence and the interface and optionally overwrite the IP header DSCP byte. A rule consists of a class name and at least one condition. All of the specified conditions in this classification rule must be satisfied for the rule to take effect. Click **Apply/Save** to save and activate the rule.

#### Add Network Traffic Class Rule

The screen creates a traffic class rule to classify the upstream traffic, assign queue which defines the precedence and the interface and optionally overwrite the IP header DSCP byte. A rule consists of a class name and at least one condition below. All of the specified conditions in this classification rule must be satisfied for the rule to take effect. Click 'Apply/Save' to save and activate the rule.

| Traffic Class Name: |         |
|---------------------|---------|
| Rule Order:         | Last 👻  |
| Rule Status:        | Disable |

Specify Classification Criteria A blank criterion indicates it is not used for classification.

| Class Interface:         | LAN 👻 |
|--------------------------|-------|
| Ether Type:              | •     |
| Source MAC Address:      |       |
| Source MAC Mask:         |       |
| Destination MAC Address: |       |
| Destination MAC Mask:    |       |

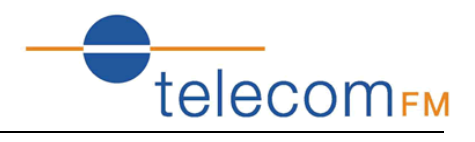

## 8. Application

## 8.1 UPnP Settings

Go to path Application -> UPnP

```
UPnP Settings
```

Enable UPnP.

Apply/Save

Use this page to enable or disable Universal Plug and Play (UPnP) functionality. UPnP allows networked devices to automatically discover each other.

By default UPnP is enabled – it is recommended that this setting be left unchanged.

## 8.2 Dynamic DNS

#### Go to path Application -> Dynamic DNS

#### Dynamic DNS

The Dynamic DNS service allows you to alias a dynamic IP address to a static hostname in any of the many domains, allowing your Broadband Router to be more easily accessed from various locations on the Internet.

Choose Add or Remove to configure Dynamic DNS.

Hostname Username Service Interface Remove

Add Remove

Dynamic DNS allows a static hostname to be assigned to a connection which is not assigned a static IP address. A subscription to a Dynamic DNS provider is required to maintain the mapping between the hostname and the currently assigned IP address.

DataRoute voice can work with either the DynDNS or TZO dynamic DNS services.

Click the **Add** button and then enter the details provided by the dynamic DNS service provider

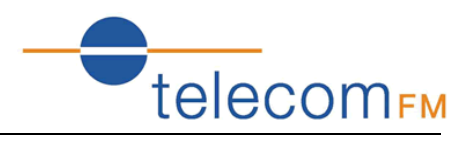

## 8.3 VPN (IPSec VPN)

# Go to path Application -> IPSec VPN IPSec Tunnel Mode Connections Add, remove or enable/disable IPSec tunnel connections from this page. Connection Name Remote Gateway Local Addresses Remote Addresses Remove Edit Add New Connection Remove

A Virtual Private Network (VPN) Tunnel can be established to provide secure communications between 2 points on the internet using the IPSec tunneling protocol.

Click the **Add New Connection** button to display the IPSec Settings:

| IPSec Settings                                               |                                 |
|--------------------------------------------------------------|---------------------------------|
| IPSec Connection Name                                        | new connection                  |
| Remote IPSec Gateway Address (IP or Domain Name)             | 0.0.0.0                         |
| Tunnel access from local IP addresses                        | Subnet 💌                        |
| IP Address for VPN                                           | 0.0.0.0                         |
| IP Subnetmask                                                | 255.255.255.0                   |
| Tunnel access from remote IP addresses<br>IP Address for VPN | Subnet   0.0.0.0                |
| IP Subnetmask                                                | 255.255.255.0                   |
| Key Exchange Method<br>Authentication Method                 | Auto(IKE) V<br>Pre-Shared Key V |
| Pre-Shared Key                                               | key                             |
| Perfect Forward Secrecy                                      | Disable 💌                       |
| Advanced IKE Settings                                        | Show Advanced Settings          |

- IPSec Connection Name specify a name to identify the tunnel
- Remote IPSec Gateway Address specify the IP address or FQDN for the remote end of the tunnel, this should be the internet IP address for the remote gateway
- Tunnel access from local IP addresses specify the IP address or subnet for the local side of the IPSec tunnel
- Tunnel access from remote IP addresses specify the IP address or subnet for the remote side of the IPSec tunnel
- Key Exchange Method select Auto to use the standard Internet Key Exchange (IKE) method or Manual to specify the encryption and authentication keys manually
- Authentication Method only Pre-Shared Key is supported
- Pre-Shared Key enter the Pre-Shared Key
- Perfect Forward Secrecy select whether to use the Perfect Forward Secrecy (PFS) method

Fill in the required options and then click the **Apply/Save** button

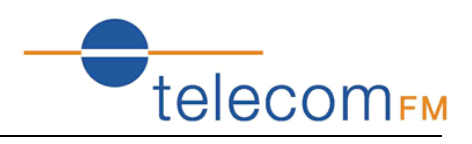

## 8.4 VPN (PPTP Config)

#### Go to path Application -> PPTP Config

| PPTP Config                                             |    |
|---------------------------------------------------------|----|
| Choose Edit to modify information over PPTP WAN Service | e. |

Note:If the table below is empty,please add WAN Service first! <u>Click Here</u>

| Tunnel Name                      | Ip<br>Address/Domain<br>Name | WAN<br>Interface | Enable | Default<br>Gateway | Use Default<br>Gateway | Status       | Edit | Action  |
|----------------------------------|------------------------------|------------------|--------|--------------------|------------------------|--------------|------|---------|
| 1_VOIP_INTERNET_R_orangeinternet | (null)                       | ppptd3g0         | NO     | (null)             | NO                     | Unconfigured | ۹.   | Connect |

A default PPTP tunnel is automatically created for each available WAN interface. Click the Edit button to configure the tunnel:

#### **PPTP Edit**

| Tunnel Name:                               | 1_VOIP_INTERNET_R_0 |
|--------------------------------------------|---------------------|
| Ip Address or Domain Name:                 |                     |
| WAN Interface:                             | ppptd3g0            |
| PNS Username:                              |                     |
| PNS Password:                              |                     |
| Enable:                                    | NO 💌                |
| Use Default Gateway On The Remote Network: | NO 💌                |
| Authentication Method:                     | AUTO 🗸              |
| Use Static IP Address                      |                     |

| А | pp | ly |
|---|----|----|
|   |    |    |

- Tunnel Name specify a name to identify the tunnel
- Ip Address or Domain Name specify the IP Address or FQDN for the remote PPTP Network Server
- PNS Username -specify the username required to login to the remote PPTP Network Server
- PNS Password -specify the password required to login to the remote PPTP Network Server
- Enable set to use to start using the PPTP tunnel
- Use Default Gateway On the Remote Network set to yes to forward traffic to the remote gateway
- Authentication Method select the authentication method required to login to the PNS (PAP/CHAP/MSCHAP) or set to AUTO for the authentication method to be determined automatically.
- Use Static IP Address select to specify the IP Address manually

Set the required options and then click the **Apply** button

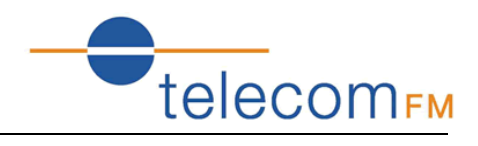

## 9. Wireless (WLAN)

## 9.1 WLAN Basic

#### Go to path: WLAN -> WLAN Basic

| WLAN Basic Settings      |                   |   |                    |
|--------------------------|-------------------|---|--------------------|
| Enable WLAN              |                   |   |                    |
| Disable SSID broadca     | st                |   |                    |
| SSID:                    | DATAROUTE         |   |                    |
| BSSID:                   | 00:1A:A9:B3:04:6E |   |                    |
| Country:                 | UNITED KINGDOM    | * |                    |
| Max client number:       | 16                |   |                    |
| Channel:                 | 1 💌               |   | Current channel: 1 |
| Auto Channel Timer(min): | 0                 |   |                    |

#### Apply/Save

- Enable WLAN select to enable the built-in Wi-Fi access point
- Disable SSID broadcast select to prevent the Access Point from being discoverable. Users will need to manually specify the SSID to connect.
- SSID enter the SSID to identify the Wi-Fi access point, this is the name that will be displayed when users search for Wi-Fi networks.
- Country select the country where the DataRoute voice is installed
- Max client number specify the maximum number of Wireless clients that will be allowed. The DataRoute voice supports up to 16 simultaneous Wi-Fi connections.
- Channel select the Wireless channel to use. The channel number can be changed if interference is experienced.

After entering the required settings click the **Apply/Save** button.

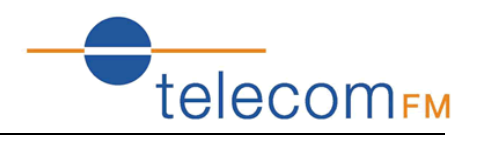

## 9.2 WLAN Security

Go to path: WLAN -> WLAN Security

The default Wireless Pre-Shared Key is **data1234** – it is strongly recommended that this be changed.

It is recommended that all other security settings be left unchanged to maintain maximum security and compatibility.

| You can set the network authentication method, selecting data encryption,<br>specify whether a network key is required to authenticate to this wireless network and specify the encryption<br>strength.<br>Click "Apply/Save" when done. |                     |                              |  |  |
|----------------------------------------------------------------------------------------------------|---------------------|------------------------------|--|--|
| Enable WLAN security                                                                                                    |                     |                              |  |  |
| Network Authentication:                                                                                                    | Mixed WPA2/WPA -PSK | ▼                            |  |  |
| WPA Pre-Shared Key:                                                                                                    | •••••               | <u>Click here to display</u> |  |  |
| WPA Group Rekey Interval:                                                                                                    | 0                   |                              |  |  |
| WPA Encryption:                                                                                                    | TKIP+AES 🔽          |                              |  |  |
| WEP Encryption:                                                                                                    | Disabled 💌          |                              |  |  |
|                                                                                                    |                     |                              |  |  |
| Apply/Save                                                                                                    |                     |                              |  |  |

Enter a new **WPA Pre-Shared Key** and then click **Apply/Save**. This is the key that must be entered whenever connecting a PC or other client to the DataRoute voice via Wi-Fi.

## 9.3 Advanced Settings

Go to path WLAN -> Advanced Settings

This page contains Advanced parameters for the Wireless LAN interface.

It is strongly recommended that these settings be left unchanged unless there is a specific requirement for different settings in the environment where the DataRoute voice is installed.

Altering these parameters may result in a reduction in Wireless performance.

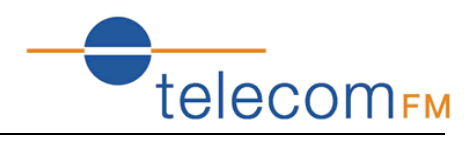

## 9.4 WLAN MAC Filters

Go to path WLAN -> WLAN MAC Filters

| Wireless - | - MA  | C Filt | ter  |          |   |       |   |      |
|------------|-------|--------|------|----------|---|-------|---|------|
| MAC Restr  | ict M | ode:   | ۲    | Disabled | 0 | Allow | 0 | Deny |
| MAC Add    | ress  | Rem    | iove | 2        |   |       |   |      |
| Add Re     | move  |        |      |          |   |       |   |      |

This page can be used to restrict the clients that are permitted to connect Wirelessly to the DataRoute voice.

**WARNING**: Changing the mode takes immediate effect and so may disconnect any connected Wireless clients.

MAC Restrict Mode – select from the following:

- Disabled all MAC Addresses will be allowed to connect
- Allow only MAC addresses listed below will be allowed to connect
- Deny all MAC Addresses will be allowed to connect EXCEPT those listed below

Use the **Add** button to add MAC addresses to the list.

Go to path WI AN -> WI AN Bridge

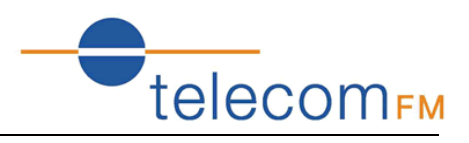

## 9.5 WLAN Bridge

| AP Mode:                    | Access Point | * |  |
|-----------------------------|--------------|---|--|
| Bridge Restrict:            | Enabled      | * |  |
| Remote Bridges MAC Address: |              |   |  |
|                             |              |   |  |
|                             |              |   |  |

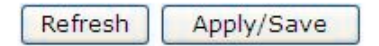

Use this page to configure Wireless Bridging functionality. Wireless Bridging allows a Wi-Fi network to be extended to cover a larger area through the use of multiple Wi-Fi bridge devices.

AP Mode:

- Access Point DataRoute voice can be used as both a Wireless Access Point and a Wireless Bridge (default)
- Wireless Bridge DataRoute voice can be used as a Wireless Bridge only

Bridge Restrict:

- Enabled –only Wireless Bridges whose MAC Addresses are entered below may connect
- Disabled any Wireless Bridge may connect

Remote Bridges MAC Address – enter MAC Addresses for remote bridges which are permitted to connect when "Bridge Restrict" option is enabled.

Enter the required settings and then click the **Apply/Save** button.

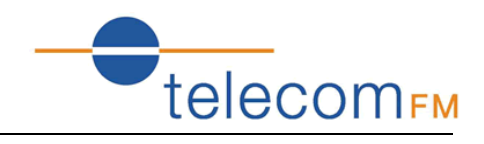

## 10. LAN (DHCP)

Configure the DataRoute voice's IP address and DHCP options.

#### Go to path DHCP -> LAN Setup

| Local Area Network (LAN) Setup           |                                                                            |  |  |  |  |
|------------------------------------------|----------------------------------------------------------------------------|--|--|--|--|
| Configure the Broadban                   | d Router IP Address and Subnet Mask for LAN interface. GroupName Default 💌 |  |  |  |  |
| IP Address:                              | 192.168.1.1                                                                |  |  |  |  |
| Subnet Mask:                             | 255.255.255.0                                                              |  |  |  |  |
| Enable IGMP Snoop                        | bing                                                                       |  |  |  |  |
| Disable DHCP Serve     Enable DHCP Serve | er                                                                         |  |  |  |  |
| Start IP Address                         | 192 168 1 2                                                                |  |  |  |  |
| End IP Address:                          | 192.168.1.254                                                              |  |  |  |  |
| Leased Time (hou                         | r): 24                                                                     |  |  |  |  |
| Static DNS Ser                           | ver: 192.168.1.1                                                           |  |  |  |  |
| ○ Get DNS Server From WAN                |                                                                            |  |  |  |  |
| Configure the secon                      | d IP Address and Subnet Mask for LAN interface                             |  |  |  |  |
| Apply/Save                               |                                                                            |  |  |  |  |

Set the required options then click the **Apply/Save** button

Important Note – changes will take effect immediately and if the IP Address of the DataRoute voice is changed the connection to the web interface will be lost. The new IP address will need to be entered into the web browser (The PC must be in the same subnet as the new IP address to view the webpage).

**IP Address** – enter the IP address that the DataRoute voice will be available on. The default IP address is 192.168.1.1.

**Subnet Mask** – enter the Subnet Mask. The default subnet mask is 255.255.255.0.

**Enable IGMP Snooping** – select to have the DataRoute voice monitor all IGMP network traffic for the purpose of reducing the multicast overhead (Advanced option)

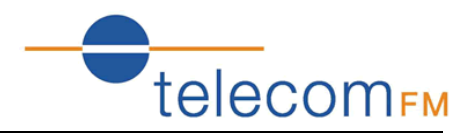

**Disable DHCP Server** – turn off the built-in DHCP server. If the DHCP server is disabled all clients will need to have manually assigned IP addresses in order to connect.

Enable DHCP Server – turn on the built-in DHCP server

**Start/End IP Address** – enter the range of IP addresses that the DHCP server can assign to clients. These IP addresses must be in the same subnet as the IP address assigned to the DataRoute voice.

**Leased Time** – enter the duration for the lease of DHCP IP addresses (default is 24 hours) **Static DNS Server** – enter an IP address for a DNS server to pass to DHCP clients. By default this is set to the IP address of the DataRoute voice to use the built-in DNS server (recommended).

**Get DNS Server from WAN** – select to pass the DNS server addresses obtained automatically from the WAN interface to the DHCP clients.

**Configure the second IP address** – select to assign an additional IP address to the DataRoute voice (advanced option).

#### Notes:

- 1. When you use the DHCP Server, please make sure you don't have multiple DHCP Servers in one LAN.
- 2. To view a list of clients that have been assigned addresses by the DHCP server go to the path **DHCP** -> **Assigned Leases**
- 3. To reserve an IP address within the DHCP range for a client so that the client always receives the same IP address go to the path DHCP -> Static Leases. Click the Add Static Lease button and enter the MAC address and required IP Address for the client. Make sure that the IP address chosen is within the range entered on the LAN Setup page.

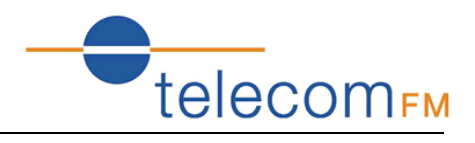

## 11. Firewall

## **11.1 Firewall Settings**

Please go to path: **Firewall** -> **Firewall Settings** page, check **Enable** to activate **Global firewall settings**, then click **Apply/Save**.

*Note*: three Firewall levels are supported in the device, they are:

- Low: enable basic firewall features prevent port scanning; allow PING from WAN side; allow ICMP redirect messages from WAN side.
- Middle: in addition to Low level, prevent ICMP redirect messages.
- High: in addition to Middle level, prevent SYN Flood attack; against PING from WAN side.

#### Firewall Settings

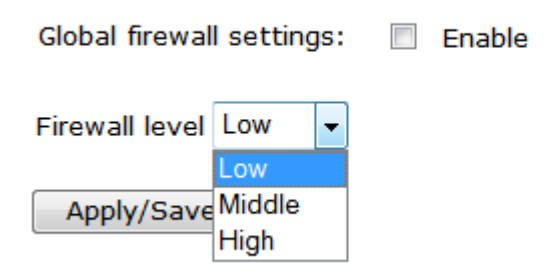

**Note:** by default the Firewall is enabled and set to the "High" setting – it is recommended that to maintain maximum security this setting is not changed,

## **11.2 IP Filters**

When the firewall is enabled on a WAN or LAN interface, all incoming IP traffic is BLOCKED. However, some IP traffic can be ACCEPTED by setting up filters.

Please go to path: Firewall -> IP Filters -> Incoming IP Filtering Setup.

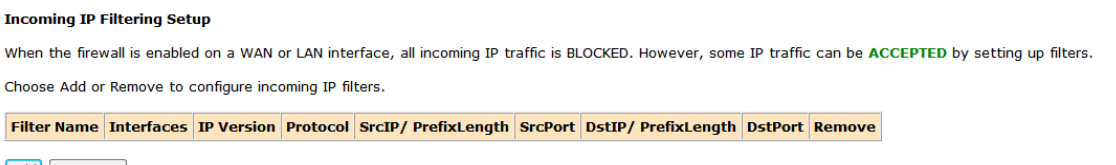

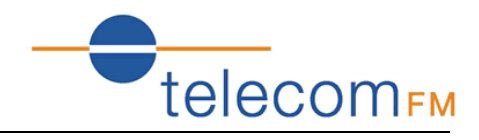

Click **Add** button to configure incoming IP filters. The following interface allows user to create a filter rule to identify incoming IP traffic by specifying a new filter name and at least one condition. All of the specified conditions in this filter rule must be satisfied for the rule to take effect. Click **Apply/Save** to save and activate the filter.

| Add IP Filter Incoming                                                             |                                                                       |                                                                                                    |
|------------------------------------------------------------------------------------|-----------------------------------------------------------------------|----------------------------------------------------------------------------------------------------|
| The screen allows you to create a filte specified conditions in this filter rule m | er rule to identify incoming IP t<br>ust be satisfied for the rule to | raffic by specifying a new filter name and at least one condition below. All of the<br>take effect. Click 'Apply/Save' to save and activate the filter. |
| Filter Name:                                                                       |                                                                       |                                                                                                    |
| IP Version:                                                                        | IPv4 ▪                                                                |                                                                                                    |
| Protocol:                                                                          | •                                                                     |                                                                                                    |
| Source IP address[/prefix length]:                                                 |                                                                       |                                                                                                    |
| Source Port (port or port:port):                                                   |                                                                       |                                                                                                    |
| Destination IP address[/prefix length]:                                            |                                                                       |                                                                                                    |
| Destination Port (port or port:port):                                              |                                                                       |                                                                                                    |
| WAN Interfaces (Configured in Rout<br>Select one or more WAN/LAN interface         | ting mode and with firewall e<br>as displayed below to apply this     | enabled) and LAN Interfaces<br>s rule.                                                                                                    |
| <ul> <li>✓ Select All</li> <li>✓ ppptd3g/ppptd3g0</li> <li>✓ br0/br0</li> </ul>    |                                                                       |                                                                                                    |
|                                                                                    |                                                                       | Apply/Save                                                                                                    |

By default, all outgoing IP traffic from LAN is allowed, but some IP traffic can be **BLOCKED** by setting up filters.

Please go to path: Firewall -> IP Filters -> Outgoing IP Filtering Setup.

#### **Outgoing IP Filtering Setup**

By default, all outgoing IP traffic from LAN is allowed, but some IP traffic can be **BLOCKED** by setting up filters.

Choose Add or Remove to configure outgoing IP filters.

| Filter Name | <b>IP Version</b> | Protocol | SrcIP/ Pre | fixLength | SrcPort | DstIP/ | PrefixLength | DstPort | Remove |
|-------------|-------------------|----------|------------|-----------|---------|--------|--------------|---------|--------|
|             |                   |          |            |           |         |        |              |         |        |

Add Remove

Click Add button to configure outgoing IP filters. The following interface allows the user to create a filter rule to identify outgoing IP traffic by specifying a new filter name and at least one condition. All of the specified conditions in this filter rule must be satisfied for the rule to take effect. Click **Apply/Save** to save and activate the filter.

| Add IP Filter Outgoing                                                               |                               |                                    |
|--------------------------------------------------------------------------------------|-------------------------------|------------------------------------|
| The screen allows you to create a filter specified conditions in this filter rule mu | r rule to ide<br>ust be satis | entify outgoing<br>fied for the ru |
| Filter Name:                                                                         |                               |                                    |
| IP Version:                                                                          | IPv4                          | •                                  |
| Protocol:                                                                            |                               | •                                  |
| Source IP address[/prefix length]:                                                   |                               |                                    |
| Source Port (port or port:port):                                                     |                               |                                    |
| Destination IP address[/prefix length]:                                              |                               |                                    |
| Destination Port (port or port:port):                                                |                               |                                    |

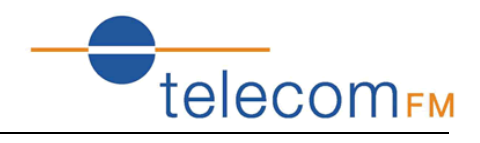

## **11.3 Domain Filters**

Please go to path: **Firewall** -> **Domain Filters** page. Please select the list type first then configure the list entries.

List type:

- Exclude: accept all the DNS except the list;
- Include: drop all the DNS except the list;

 domain Filter -- Please select the list type first then configure the list entries. Maximum 100 entries can be configured.

 Exclude: default accept all the DNS expect the list

 Include: default drop all the DNS expect the list

 domain List Type:
 Exclude

 Include:

 Address
 Port

 Remove

Click **Add** to do the configuration after choosing a domain list type. Then set the domain address and port number in the next interface. Click **Apply/Save** to add the entry to the domain filter.

#### Parental Control -- domain Add

Enter the domain address and port number then click "Apply/Save" to add the entry to the domain filter.

domain Address:

Apply/Save

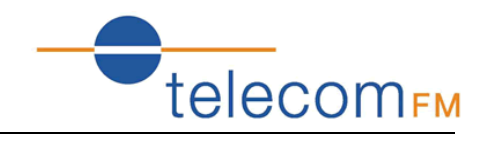

## **11.4 MAC Filters**

Please go to path: **Firewall** -> **MAC Filters** page to setup MAC filtering. All MAC layer frames will be forwarded except those matching with any of the specified rules in the settings.

#### MAC Filtering Setup

All MAC layer frames will be **FORWARDED** except those matching with any of the specified rules in the following table. Choose Add or Remove to configure MAC filtering rules.

Protocol MAC address Remove

Add Remove

Please click **Add** to create a filter to identify the MAC layer frames by specifying at least one condition. If multiple conditions are specified, all of them will take effect. Click **Apply** to save and activate the filter.

#### Add MAC Filter

Create a filter to identify the MAC layer frames by specifying at least one condition below. If multiple conditions are specified, all of them take effect. Click "Apply" to save and activate the filter.

| Protocol Type:                                 | - |  |
|------------------------------------------------|---|--|
| Source MAC Address:<br>(eg: 00:90:96:01:2A:3B) |   |  |

Save/Apply

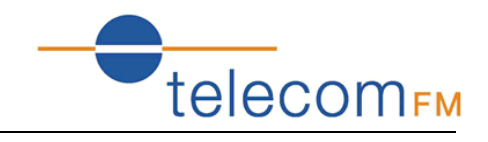

## 11.5 Access Control (Remote Access)

The Access Control feature allows ports to be opened to the internet (WAN) connections so that it is possible to connect remotely to the DataRoute voice.

#### Go to path Firewall -> Access Control

#### Access Control -- Services

A Service Control List ("SCL") enables or disables services from being used. Only the service of WAN is Enabled, the WAN Port can be configed effectively.

| Services | LAN      | WAN      | WAN Port |
|----------|----------|----------|----------|
| нттр     | 🗹 Enable | 🗹 Enable | 80       |
| ICMP     | Enable   | Enable   |          |
| TELNET   | 🗹 Enable | Enable   | 23       |
| TFTP     | 🗹 Enable | Enable   | 69       |

Save/Apply

To enable remote access to the DataRoute voice web interface check the Enable box under WAN for the HTTP service. The default port is the standard web port 80 which can be changed by entering a new value under WAN Port.

Once enabled it will be possible to access the web interface by browing to the Internet IP Address assigned to the DataRoute voice. For example, if the IP address assigned by the ISP is 80.70.60.50 and the WAN Port is set to 8080 the following would be entered into the web browser:

http://80.70.60.50:8080

## Note: It is strongly recommended that the web interface password be changed (go to path Tools -> Access Control) before enabling the Access Control feature.

This feature can be used via an ADSL or 3G connection. Note that some 3G networks have internal NAT and Firewall systems which do not allow remote access.

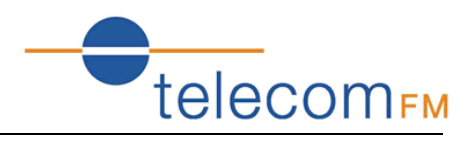

## 12. Voice (VoIP)

## **12.1 Voice Configuration**

Connect a normal analogue telephone to the Phone port.

Phone calls can be made over the GSM/3G network (when a valid SIM is inserted) and using Voice over IP (when there is an active connection to the internet).

By default, all calls are dialled over the GSM/3G network. To make calls via VoIP (SIP) it is necessary to configure a connection to a SIP Service Provider:

## 12.2 Basic Settings

Go to path: **VoIP** -> **Basic Settings** page, then click on the **Service Provider 0** tab. Enter SIP parameters and click Apply to save the parameters.

| Global Parameters                | Service Provider 0                                                   |
|----------------------------------|----------------------------------------------------------------------|
| Voice SIP Config                 | guration                                                             |
| Enter the SIP param application. | neters and click Start/Stop to save the parameters and start/stop th |
| Locale Selection*:               | USA - NORTHAMERICA 🗹 (Note: Requires vodsl restart to take           |
| SIP Domain Name*:                |                                                                      |
| Voip Dialplan Setting            | g: 9x.T 9x.#                                                         |
| ✓ Use SIP Proxy.                 |                                                                      |
| SIP Proxy:                       |                                                                      |
| SIP Proxy Port:                  | 5060                                                                 |
| ✓ Use SIP Outbour                | nd Proxy.                                                            |
| SIP Outbound Proxy               | /:                                                                   |
| SIP Outbound Proxy               | / Port: 5060                                                         |
|                                  |                                                                      |
| ✓ Use SIP Registra               | ar                                                                   |
| SIP Registrar:                   |                                                                      |
| SIP Registrar Port:              | 5060                                                                 |

**Locale selection**: choose the Location – this will set the local tones etc. heard on the phone.

SIP Domain Name: enter the SIP Domain provided by the SIP Provider

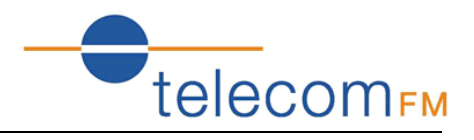

**Voip Dialplan Setting**: specify the dial strings to be matched for VoIP calls. All numbers dialled which match one of the dial strings will be dialled via the SIP Service Provider; all numbers dialled which do not match any of the dial strings will be dialled via the GSM/3G network.

Key: x = any digit

- . = 1 or more digits
- T = dial after timeout
- # = dial immediately when # terminator dialled
- | = separator between dial strings

e.g.9x.T|9x.# = all numbers starting with a 9 will be dialled via SIP (numbers will be dialled after a timeout or after a # is dialled)

012x.T|013x.T = all numbers starting with 012 or 013 will be dialled via SIP (numbers will be dialled after a timeout)

**Use SIP Proxy**: enable to allow using SIP Proxy. Enter the SIP proxy address (IP address or FQDN) and port

**Use SIP Outbound Proxy**: enable to allow using SIP Outbound Proxy. Enter the SIP Outbound Proxy address (IP address or FQDN) and port

**Use SIP Registrar**: enable to register to a SIP server. Enter the SIP Registrar address (IP address or FQDN) and port

| SIP Account         | 0             |
|---------------------|---------------|
| Account Enabled     |               |
| Physical Endpt Id   | 0             |
| Authentication Name | 1001          |
| Password            | 1001          |
| Preferred Ptime     | 20 🕶          |
| Preferred Codec 1   | G.711ALaw 💙   |
| Preferred Codec 2   | G.729a 💙      |
| Preferred Codec 3   | G.723.1 💌     |
| Preferred Codec 4   | G.726_24 💙    |
| Preferred Codec 5   | G.726_32      |
| Preferred Codec 6   | GSM_AMR_12K ¥ |

Authentication Name: the username which is provided by the SIP provider Password: the password which is provided by the SIP provider Preferred codec list: select the order of the audio codecs to be used

Once the configuration is complete, click the **Apply** button to save changes. Click **Stop SIP client**, and then click **Start SIP client** to enable the configuration.

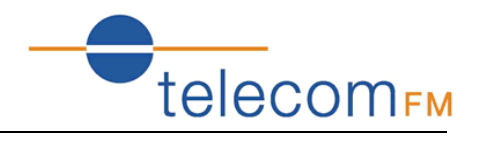

## 12.3 Advanced Settings

Go to path: **VoIP** -> **Advanced Settings** page, to configure the advanced VoIP features.

| Voice SIP Advanced Configuration |      |  |  |
|----------------------------------|------|--|--|
| Line                             | 1    |  |  |
| Echo Cancellation                |      |  |  |
| Call Waiting                     |      |  |  |
| Call Forwarding Number           |      |  |  |
| Forward Unconditionally          |      |  |  |
| Forward on "Busy"                |      |  |  |
| Forward on "No Answer"           |      |  |  |
| MWI                              |      |  |  |
| Call Barring                     |      |  |  |
| Call Barring Pin                 | 9999 |  |  |
| Call Barring Digit Map           |      |  |  |
| Anonymous Call Blocking          |      |  |  |
| Anonymous Calling                |      |  |  |
| DND                              |      |  |  |
| Silence Suppression              |      |  |  |
| CNG                              |      |  |  |
| Ingress Gain                     | 0 -  |  |  |
| Egress Gain                      | 0 🗸  |  |  |

**Echo Cancellation** – select to enable the built-in echo canceller

**Call forwarding Number**: set a number to use call-forwarding. Select the conditions to use call forwarding by ticking the required boxes.

**MWI** – select to enable MWI (Message Waiting Indicator) support

Call Barring – select to enable Call Barring

Anonymous Call Blocking – select to disallow incoming calls with no CLI

**Anonymous Calling** – select to withhold CLI on outgoing calls

**DND** – select to enable DND (Do Not Disturb) support

**Silence Suppression** – when selected audio packets will not be transmitted to the network if no audio is detected to reduce bandwidth usage

CNG – select to enable detection of CNG (Fax) tones

Ingress Gain – used to increase or decrease the volume of the incoming audio

**Egress Gain** – used to increase or decrease the volume of the outgoing audio

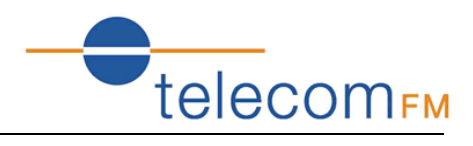

| Enable T38 Support                                     |               |  |  |  |
|--------------------------------------------------------|---------------|--|--|--|
| Enable V18 Support                                     |               |  |  |  |
| Registration Expire Timeout*                           | 0             |  |  |  |
| Registration Retry Interval                            | 0             |  |  |  |
| DSCP for SIP*:                                         | EF (101110) 💌 |  |  |  |
| DSCP for RTP*:                                         | EF (101110) 💌 |  |  |  |
| Dtmf Relay Setting*:                                   | InBand 💌      |  |  |  |
| Hook Flash Relay Setting*:                             | None 💌        |  |  |  |
| SIP Transport Protocol*:                               | UDP -         |  |  |  |
| Enable SIP Tag Matching* (Uncheck for Vonage Interop). |               |  |  |  |
| SIP Prack                                              |               |  |  |  |
| Music Server*:                                         |               |  |  |  |
| Music Server Port*: 0                                  |               |  |  |  |

Enable T38 Support – enable support for T.38 fax compatible devices

Enable V18 Support – enable support for V.18 Textphone compatible devices

**Registration Expire Timeout** – enter the timeout length for the registration

Registration Retry Interval - enter the retry interval for the registration

**DSCP for SIP/RTP** – select the codepoint to use when connecting via QoS compatible systems

**Dtmf Relay Setting** – select the format to transmit DTMF tones to the network. Tones can be transmitted In-Band or Out-Of-Band (SIP INFO or RFC2833)

**Hook Flash Relay Setting** – select whether local Hook Flash should be ignored or sent as SIP INFO packet

**SIP Transport Protocol** – select the protocol (UDP or TCP) to use for SIP packets. Most systems use UDP.

**Enable SIP Tag Matching** – uncheck when using with Vonage

**SIP Prack** – use the SIP Prack method instead of ACK

**Music Server** – enter an address and port for an external music server to provide music on hold.

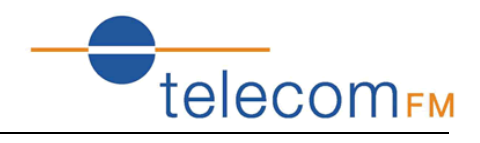

## 13. Tools

## 13.1 Account Settings (Users)

When you configure the DataRoute voice through an Internet browser, the system requires user name and password to validate access permission. The factory sets the default username of "admin" and the password of "admin". Go to path **Tools** -> **Account Settings**, you can choose the username and change the password.

#### Access Account

Access to your DSL router is controlled through three user accounts: admin, support, and user.

The user name "admin" has unrestricted access to change and view configuration of your DSL Router.

The user name "user" can access the DSL Router, view configuration settings and statistics, as well as, update the router's software.

Use the fields below to enter up to 16 characters and click "Apply/Save" to change or create passwords. Note: Password cannot contain a space.

| Username:         | • |
|-------------------|---|
| new name:         |   |
| Old Password:     |   |
| New Password:     |   |
| Confirm Password: |   |
|                   |   |

Apply/Save

**Attention**: please remember the password after change, otherwise you will need to reset the device and will lose all configuration settings.

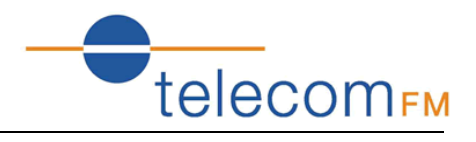

## **13.2 Time Settings**

Go to path Tools -> Time Settings

From this page the current time can be set manually or the DataRoute voice can be set to obtain the correct time from an internet time server.

**Note**: it is recommended that an internet time server is used when available – if the time is set manually it will be lost in the event of a power cut or if the unit is restarted.

| Current Time:    | Thu Jan 1 10:46:42 1970 update                                 |
|------------------|----------------------------------------------------------------|
| Set Time Mode:   | 💿 Time Server 🔘 Manual Setting                                 |
| Time Server: ti  | me.nist.gov                                                    |
| Time Zone Offset | (GMT) Greenwich Mean Time: Dublin, Edinburgh, Lisbon, London 💌 |
| Apply/Save       |                                                                |

Enter the required options and click the **Apply/Save** button.

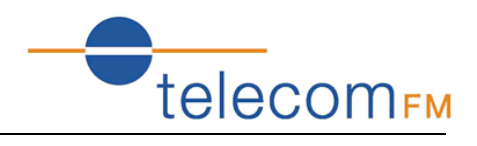

## 13.3 Backup Settings

To backup the current configuration to a file:

Please go to path: **Tools** -> **Backup Settings** page. Click Backup Settings button, then a File download window will pop-up. Click **Save** button to download/save current configuration of the device to the PC.

#### Settings - Backup

Backup Broadband Router configurations. You may save your router configurations to a file on your PC.

| Bac                                                                                                 | up Settings |
|----------------------------------------------------------------------------------------------------|-------------|
| File Download                                                                                       |             |
| Do you want to open or save this file?                                                              | ]           |
| Name: backupsettings.conf<br>Type: Application<br>From: <b>192.168.1.1</b>                          |             |
| Open Save Cancel                                                                                    |             |
| While files from the Internet can be useful, some files can potentially                             | -           |
| harm your computer. If you do not trust the source, do not open or save this file. What's the risk? |             |

## 13.4 Update (Restore) Settings

Please go to path: **Tools** -> **Update Settings** page. Click **Browse** button to choose a configuration file, then click **Update Settings** to restore configuration.

#### **Tools -- Update Settings**

Update Broadband Router settings. You may update your router settings using your saved files.

Settings File Name: Browse...

Update Settings

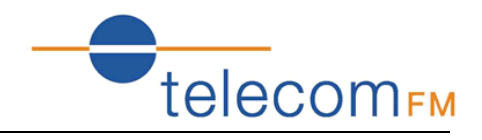

## **13.5 Update Software**

Please go to path: **Tools** -> **Update Software** page. Click **Browse** to choose the right software. Then click **Update Software** to update.

The power LED will go **red** to indicate that the software upgrade is in progress. Once complete the unit will automatically restart with the new software. The current software version can be viewed by going to path **Status** -> **Basic Info** 

**Attention**: please make sure the power to the device is not interrupted during the software updating process. Also, the RJ45 cable should be connected tightly between the PC and device during the software uploading process.

Once updated, please press the reset button or go to path: **Tools** -> **Factory Settings** to restore the device to the new factory default settings if necessary.

| Update Software                                                                                                    |  |  |  |
|----------------------------------------------------------------------------------------------------|--|--|--|
| Step 1: Obtain an updated software image file from your ISP.                                                              |  |  |  |
| Step 2: Enter the path to the image file location in the box below or click the "Browse" button to locate the image file. |  |  |  |
| Step 3: Click the "Update Software" button once to upload the new image file.                                             |  |  |  |
| NOTE: The update process takes about 2 minutes to complete, and your DSL Router will reboot.                              |  |  |  |
| Software File Name: Browse                                                                                                |  |  |  |
| Update Software                                                                                                    |  |  |  |

## 13.6 Factory Settings

To restore the DataRoute voice to the factory default configuration either press the **Reset** button on the side of the unit or go to path **Tools** -> **Factory Settings** and click the **Restore Default Settings** button.

Note: all user entered configuration options will be lost.

## **13.7 Reboot Router**

To perform a soft restart of the DataRoute voice go to path **Tools** -> **Reboot Router** and click the **Reboot** button. A restart takes approximately 2 minutes.

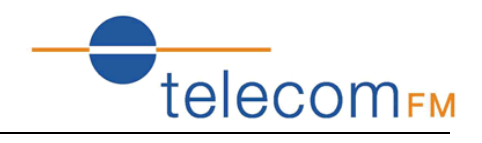

## 13.8 TR-069 Client

The DataRoute voice can be provisioned remotely via the use of a TR-069 remote management server.

Please go to path: **Tools** -> **TR-069 Client** page to setup an auto-configuration server to perform auto-configuration, provision, collection and diagnostics to this device. Select the desired values and click **Apply/Save** to configure the TR-069 client options.

*Note*: all the parameters in the screenshot should be matched with the TR-069 Server.

TR-069 client - Configuration

WAN Management Protocol (TR-069) allows a Auto-Configuration Server (ACS) to perform auto-configuration, provision, collection, and diagnostics to this device.

Select the desired values and click "Apply/Save" to configure the TR-069 client options.

| Inform                                     | Disable Inable        |  |  |  |
|--------------------------------------------|-----------------------|--|--|--|
| Safe Link:                                 | Cert Import           |  |  |  |
| Inform Interval:                           | 300                   |  |  |  |
| ACS URL:                                   | http://200.48.229.23: |  |  |  |
| ACS User Name:                             | 001aa92e202d          |  |  |  |
| ACS Password:                              | •••••                 |  |  |  |
| WAN Interface used by TR-069<br>client:    | Any_WAN -             |  |  |  |
| Display SOAP messages on serial<br>console | Disable 		Enable      |  |  |  |
| Connection Request Authentication          |                       |  |  |  |
| Connection Request User Name:              | admin                 |  |  |  |
| Connection Request Password:               | ••••                  |  |  |  |
| Connection Request URL:                    | (null)                |  |  |  |

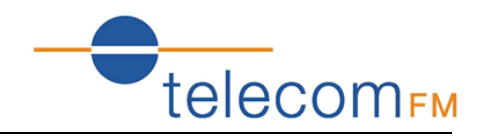

## 13.9 Ping Reboot

The "Ping Reboot" feature can be used to monitor the status of the internet connection and to automatically restart the DataRoute voice when the internet connection is unavailable.

Go to path Tools -> Ping Reboot

| Ping Reboot Settings                |         |
|-------------------------------------|---------|
| ODisable Ping Reboot                |         |
| ● Enable Ping Reboot                |         |
| Ping IP Address:                    | 4.2.2.2 |
| Ping Interval(range:10min~3600min): | 10      |
| save                                |         |

Enter an IP Address to ping in order to test the internet connection and a ping interval for how often to check the connection.

## 13.10 3G Link Notice

The 3G Link Notice feature can be used to send an SMS to inform the user when the 3G data connection is unavailable.

| <b>3G Link Notice</b> |        |  |
|-----------------------|--------|--|
| 3G Link UP Notice:    | Enable |  |
| Mobile Number         |        |  |
| Apply/Save            |        |  |

Enter the Mobile Number to send the SMS to and click the **Apply/Save** button.

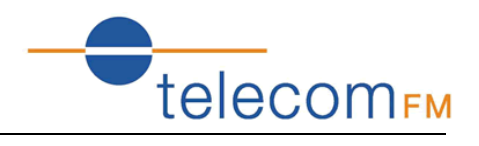

## 14. Troubleshooting

## 14.1 Unable to Access Internet

#### Check the Line and the Device

- 1. Check the power supply indicator is on if not, make sure the connection to the power supply is correct; Make sure the power switch is turned on;
- 2. Check the LAN indicator for the PC is on if not, check the cable connection between the PC and the DataRoute voice; Make sure that the correct cable is used;
- 3. Check the ADSL LED to see if it is flashing. If no fast flashing is observed within 3 minutes, please check whether phone line has been correctly connected; check whether ADSL filter is correctly used. If multiple extensions have been installed, make sure that the filter is installed prior to the junction box of the phone line. If the above items are confirmed and still no fast flashing of DSL LED is observed, call the ISP to query whether ADSL service has been provided on your line;
- 4. Check the ADSL LED to see whether it is unable to change status from fast flashing to always on, or whether it changes status to fast flashing after some time of being always on. If these phenomena occur constantly, please contact your ISP with a request to check lines and signal quality;

If there are no problem in the above items, the line and the device should be working. Problems may be caused by your computer configuration or device configuration.

#### **Check Your Configuration**

- 1. Enter the device manager to check if Ethernet adapter is correctly installed. If any problem exists, please re-install it;
- 2. Check the configuration of Ethernet adapter in PC. Try to manually set IP address that is in band 192.168.1.X without conflict.
- 3. Try to run command "ping 192.168.1.1" in a command prompt (Start, Programs, Accessories, Command Prompt). If the response returns "time out", please check Ethernet connection and IP settings;
- 4. If the DataRoute voice is reachable, try to ping a known internet IP, e.g. a DNS server: "ping 4.2.2.2".
- If ping is reachable, there are no problems in the DataRoute voice. Please go to step 5;
- If ping is not reachable, see step 6 and check if the configuration is correct.
- 5. Please try to ping a internet URL, e.g. "ping www.google.com".
- If ping is reachable, there are problems in the network settings. Please check the settings of the PC terminal, e.g. whether the security level is too high, or whether anti-virus or firewall is installed;
- If ping is not reachable, check the DNS setting of Ethernet adapter.

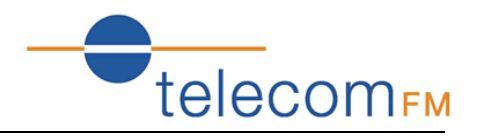

Note 1: The precondition is that LAN settings in the DataRoute voice have not been modified.

Note 2: To start a Command Prompt in Windows click on the Start menu, Programs, Accessories, Command Prompt

Note 3: The returned values of ping command in the following format show the standard of "reachable"

```
C: Wsers Pretender>ping 192.168.1.1

Pinging 192.168.1.1 with 32 bytes of data:

Reply from 192.168.1.1: bytes=32 time=1ms TTL=64

Reply from 192.168.1.1: bytes=32 time<1ms TTL=64

Reply from 192.168.1.1: bytes=32 time<1ms TTL=64

Reply from 192.168.1.1: bytes=32 time<1ms TTL=64

Ping statistics for 192.168.1.1:

Packets: Sent = 4, Received = 4, Lost = 0 <0% loss),

Approximate round trip times in milli-seconds:

Minimum = 0ms, Maximum = 1ms, Average = 0ms
```

6. If ping of the modem is reachable but ping of the internet fixed IP is unreachable, attention should be concentrated upon device settings. Please enter the web interface following the instructions in this manual.

(1) Check first the number of WAN connections. If more than one connection exists, for troubleshooting, delete unused connections and leave the one connection you are using.

(2) Check the connection to see whether correct "type" is selected. When you use PPPoE/PPPoA to login, the following information should be provided: VPI and VCI, which can be queried from your ISP, user name and password.

(3) Then make sure that "using NAT" and "default gateway" have been selected with a tick. Check whether "Dial on demand" has been selected with a tick. If it is selected, the connection is activated only when traffic to the internet arrives.

Make sure that the above parameters are saved after configuration.